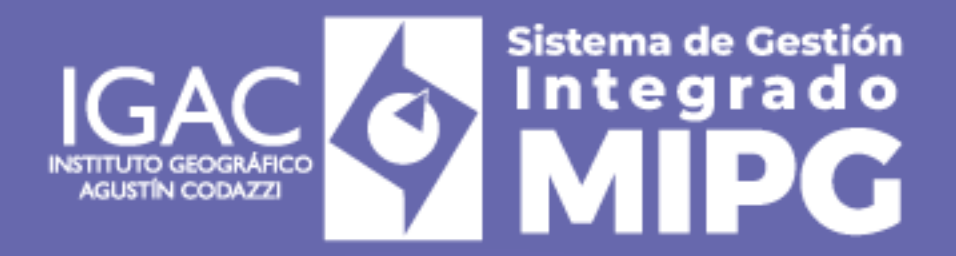

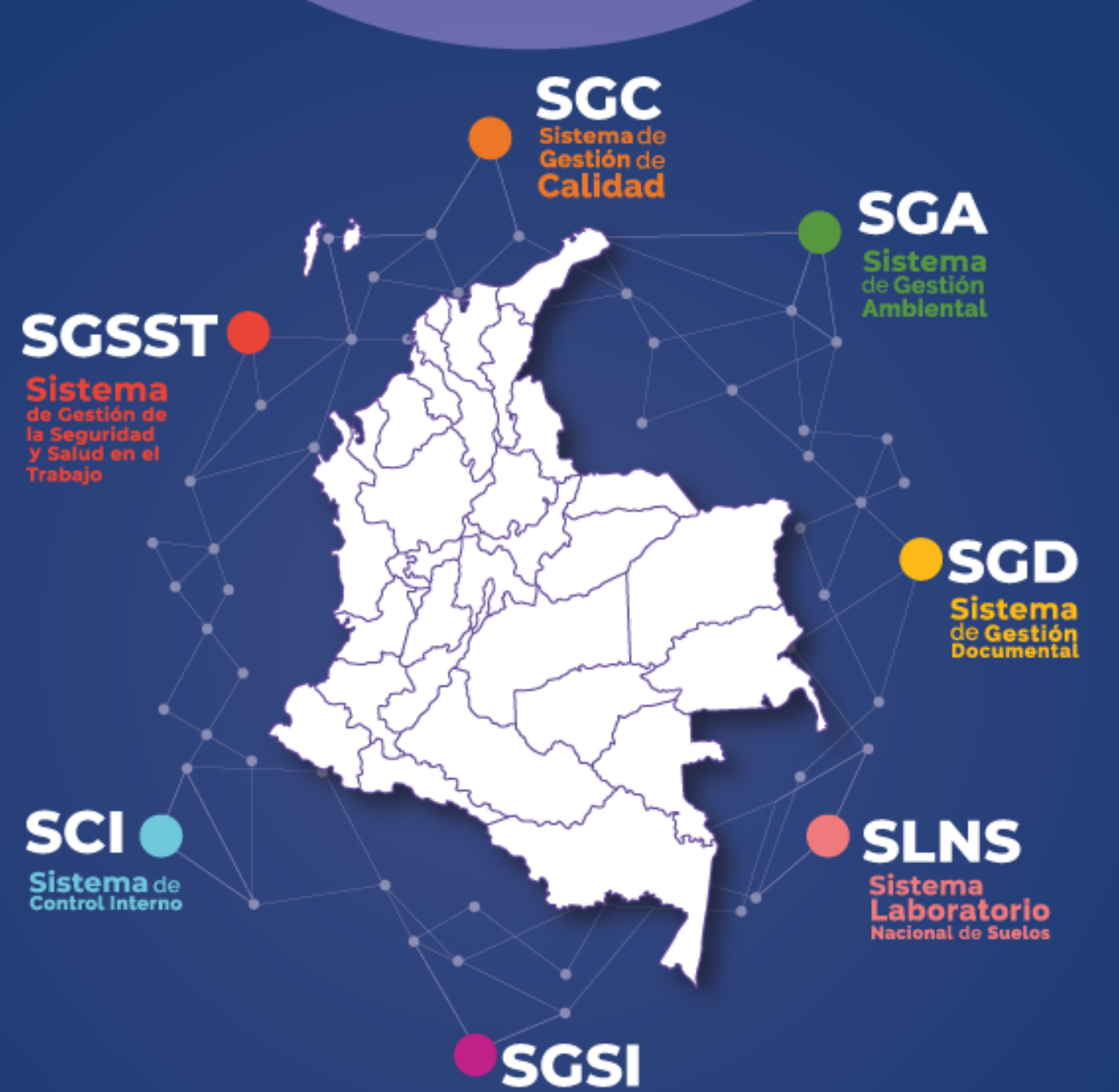

Sistema de Gestión de Seguridad de la Información

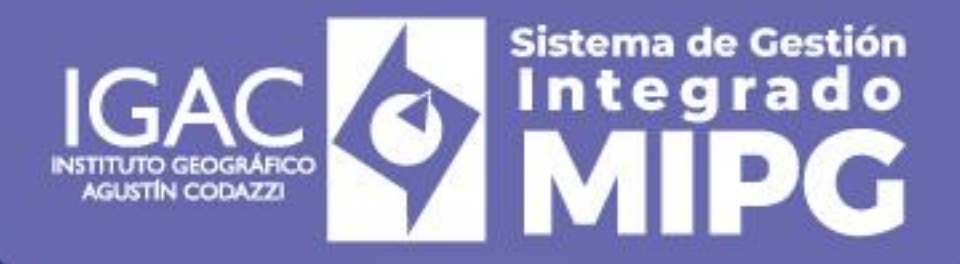

Instructivo Entrega de Información de la Gestión Catastral al SINIC Código: IN-GCT-PC05-02 Versión: 1 Vigente desde: 22/11/2024

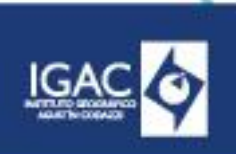

CÓDIGO IN-GCT-PC05-02 VERSIÓN:

# 1. OBJETIVO

Proporcionar las directrices para la entrega de la información de la gestión catastral de los municipios bajo la jurisdicción del Instituto Geográfico Agustín Codazzi (IGAC) como gestor catastral, mediante la actualización del Sistema de Información Nacional Catastral (SINIC).

# 2. ALCANCE

Este instructivo está asociado al procedimiento de Conservación Catastral en Actuaciones a Solicitud de Parte y forma parte del subproceso de Gestión Catastral. Describe las actividades que debe realizar el IGAC para garantizar la entrega al SINIC o a la herramienta correspondiente de las bases de datos que contienen la información de la gestión catastral de los municipios bajo su jurisdicción.

### 3. **DEFINICIONES**

- Administrador SINIC: Persona responsable de administrar el cargue de información en el SINIC desde la Dirección de Gestión Catastral del IGAC.
- DIVIPOLA: La Codificación de la División Político-Administrativa de Colombia DIVIPOLA, es una nomenclatura estandarizada y diseñada por el DANE para la identificación de entidades territoriales (departamentos, distritos y municipios), áreas no municipalizadas y centros poblados, mediante la asignación de un código numérico único a cada una de estas.
- Enlace de conservación: Rol desempeñado por la persona encargada de articular la relación y la línea técnica entre la Dirección de Gestión Catastral y las direcciones Territoriales de IGAC, frente a los procesos de conservación catastral.
- Formato de intercambio de interlis \*xtf: Es el formato de intercambio acordado para toda la implementación de la política de catastro multipropósito, el cual debe cumplir con la estructura de datos que se defina en el modelo de reporte de información, y contiene información alfanumérica y geográfica. Este modelo progresivamente se ira acercando al modelo extendido de Catastro Registro del modelo LADM\_COL.
- Modelo LADM-COL: Contiene el mínimo de elementos necesarios para definir la realidad del territorio en Colombia, que sean comunes a todas las temáticas de la administración de tierras que generan sus propios objetos territoriales.
- SINIC: Su sigla corresponde al Sistema Nacional de Información Catastral. Es un instrumento para la gestión de la información catastral. Es interoperable con otros sistemas de información de acuerdo con los criterios técnicos y operativos que para el efecto defina la autoridad reguladora.

### 4. DESARROLLO

El Instituto Geográfico Agustín Codazzi (IGAC), en calidad de gestor catastral y en cumplimiento de lo señalado en el artículo 3 de la Resolución 315 de 2022, que establece "Artículo 3. Información requerida. Los gestores catastrales deberán entregar de forma periódica la información producto de la gestión catastral respecto de la totalidad de predios ubicados en los municipios en los que presten el servicio público, de acuerdo con el anexo técnico modelo de reportes de información catastral" y que la Dirección de Regulación y Habilitación definió para el gestor IGAC el grupo número cuatro (4) para el reporte de información, que abarca del 15 al 30 de manera bimensual. El gestor IGAC está obligado a entregar la información sobre la gestión catastral desarrollada en los municipios de su jurisdicción. Esta entrega se realiza mediante la carga de archivos .xtf que contienen la información de la gestión realizada, para lo que se utilizan las herramientas proporcionadas por el Sistema de Información Nacional Catastral (SINIC).

Este cargue de debe realizar de manera bimensual con corte al último día del bimestre a reportar.

WWW.IGAC.GOV.CO/

Para llevar a cabo esta tarea, la Dirección de Gestión Catastral del IGAC designa a un administrador del SINIC, encargado de crear los usuarios que tendrán acceso a la herramienta para la entrega de la información. Estos usuarios son los enlaces de conservación de la Dirección de Gestión Catastral.

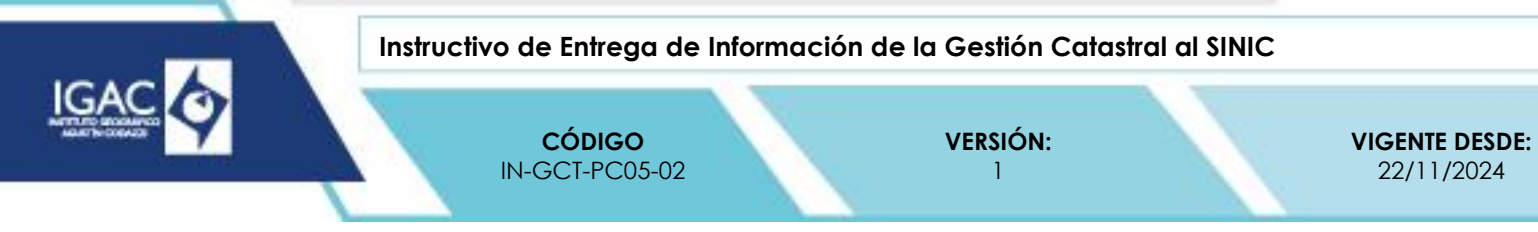

# 4.1 TAREAS DE ASIGNACIÓN POR PARTE DEL ADMINISTRADOR SINIC

La secuencia para obtener y cargar la información en el SINIC es la siguiente:

- 1. El administrador SINIC solicita a la Dirección de Tecnologías de la Información y Comunicaciones la generación de los archivos .XTF, de los diferentes municipios mediante un GLPI.
- 2. La Dirección de Tecnologías de la Información y Comunicaciones publica los archivos solicitados y envía la ruta donde se ha dispuesto la carpeta con los archivos a todos los municipios que se encuentran bajo la jurisdicción del IGAC como gestor catastral. Estos archivos tienen el siguiente nombre: snc\_XXXXX (Código de la DIVIPOLA).
- 3. El administrador SINIC descarga la carpeta con los diferentes archivos y verifica su completitud y pertinencia de acuerdo con la base de municipios bajo la jurisdicción del IGAC reportados por la Dirección de Regulación y Habilitación para el periodo de entrega. Posteriormente, los distribuye de manera equitativa entre los diferentes enlaces de conservación de la Dirección de Gestión Catastral para su revisión.
- 4. Para facilitar el acceso a la información y el control de la asignación, esta se almacena en un SharePoint y el administrador se encarga de distribuir los municipios entre los enlaces de conservación mediante el formato Control de Entrega SINIC (Número del bimestre\_bimestre de año de vigencia).
- 5. Una vez realizada la asignación, se notifica al enlace de conservación por correo electrónico sobre los municipios que debe gestionar.

**Nota:** El administrador SINIC puede modificar la asignación de los municipios que deben cargarse en la herramienta SINIC en cada bimestre.

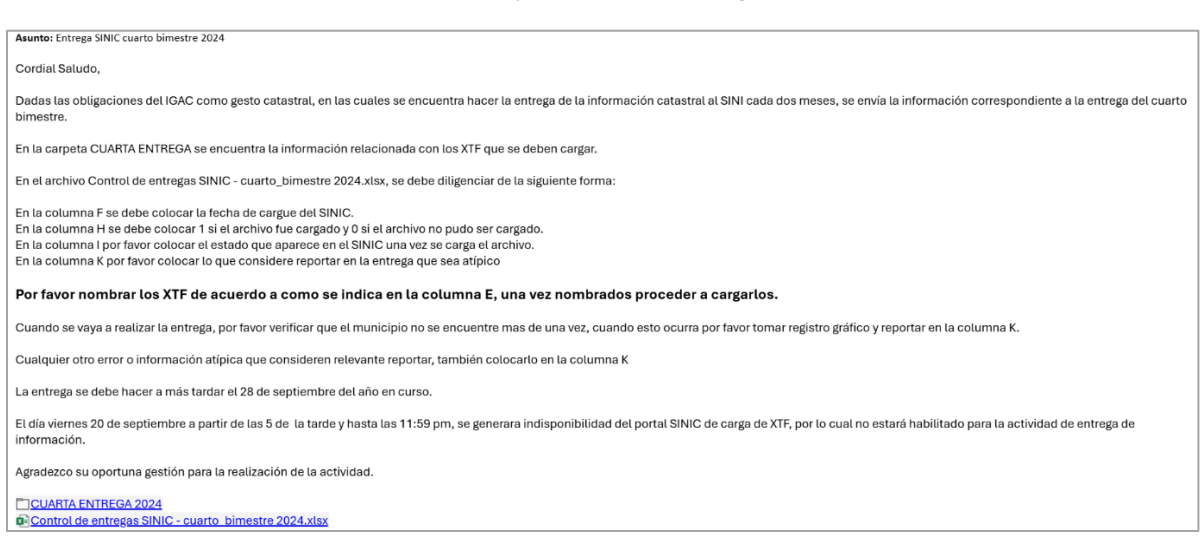

Ilustración 1. Ejemplo Correo de Asignación.

El formato Control de Entrega SINIC (Número del bimestre\_bimestre de año de vigencia).

WWW.IGAC.COV.CO/

se estructura de la siguiente forma:

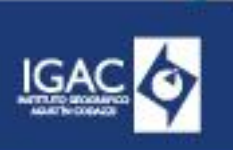

CÓDIGO IN-GCT-PC05-02 VERSIÓN:

VIGENTE DESDE: 22/11/2024

| DEPTO_MPIO | Municipio           | Departamento | Gestor Catastral                           | Nombre XTF                              | Fecha de<br>entrega | Observación entrega                                                     | ¿Entregado? | Estado             | Responsable |
|------------|---------------------|--------------|--------------------------------------------|-----------------------------------------|---------------------|-------------------------------------------------------------------------|-------------|--------------------|-------------|
| 08078      | BARANOA             | ATLÁNTICO    | INSTITUTO<br>GEOGRÁFICO AGUSTÍN<br>CODAZZI | 08078 - BARANOA -<br>ATLÁNTICO          | 24/06/2024          | 08078 - BARANOA - ENTREGA II BIMESTRE 2024 -<br>RESOLUCIÓN 315          |             | ENTREGA EN PROCESO |             |
| 08137      | CAMPO DE LA<br>CRUZ | ATLÁNTICO    | INSTITUTO<br>GEOGRÁFICO AGUSTÍN<br>CODAZZI | 08137 - CAMPO DE LA CRUZ -<br>ATLÁNTICO | 24/06/2024          | 08137 - CAMPO DE LA CRUZ - ENTREGA II<br>BIMESTRE 2024 - RESOLUCIÓN 315 |             | ENTREGA EN PROCESO |             |
| 08141      | CANDELARIA          | ATLÁNTICO    | INSTITUTO<br>GEOGRÁFICO AGUSTÍN<br>CODAZZI | 08141 - CANDELARIA -<br>ATLÁNTICO       | 24/06/2024          | 08141 - CANDELARIA - ENTREGA II BIMESTRE<br>2024 - RESOLUCIÓN 315       |             | ENTREGA EN PROCESO |             |
| 08372      | JUAN DE ACOSTA      | ATLÁNTICO    | INSTITUTO<br>GEOGRÁFICO AGUSTÍN<br>CODAZZI | 08372 - JUAN DE ACOSTA -<br>ATLÁNTICO   | 24/06/2024          | 08372 - JUAN DE ACOSTA - ENTREGA II<br>BIMESTRE 2024 - RESOLUCIÓN 315   |             | ENTREGA EN PROCESO |             |
| 08421      | LURUACO             | ATLÁNTICO    | INSTITUTO<br>GEOGRÁFICO AGUSTÍN<br>CODAZZI | 08421 - LURUACO -<br>ATLÁNTICO          | 24/06/2024          | 08421 - LURUACO - ENTREGA II BIMESTRE 2024 -<br>RESOLUCIÓN 315          |             | ENTREGA EN PROCESO |             |
| 08436      | MANATÍ              | ATLÁNTICO    | INSTITUTO<br>GEOGRÁFICO AGUSTÍN<br>CODAZZI | 08436 - MANATÍ - ATLÁNTICO              | 24/06/2024          | 08436 - MANATÍ - ENTREGA II BIMESTRE 2024 -<br>RESOLUCIÓN 315           |             | ENTREGA EN PROCESO |             |

#### Ilustración 2. Control de Entregas SINIC.

El detalle del contenido de cada uno de los campos del archivo de Control de Entregas es el siguiente:

- **DEPTO\_MPIO:** Número asignado a cada municipio según la DIVIPOLA.
- **Municipio:** Nombre del municipio correspondiente al código DIVIPOLA.
- ° Departamento: Nombre del departamento al que pertenece el municipio.
- ° Gestor Catastral: En este caso corresponde únicamente al IGAC.
- ° Nombre XTF: Combina el código DIVIPOLA, el nombre del municipio y del departamento.
- Fecha de entrega: Fecha en la que el enlace de conservación realiza el cargue de la información.
- Observación Entrega: Combina el código DIVIPOLA, el nombre del municipio, con la información del bimestre y la resolución correspondiente. Por ejemplo: 08078 – BARANOA -ENTREGA II BIMESTRE 2024 - RESOLUCIÓN 315. Esta información se utilizará posteriormente para registrarla como observación en el SINIC durante el proceso de carga.
- **Entregado:** Campo que valida si la información fue entregada en la herramienta SINIC por parte del Enlace de Conservación. Se diligencia 1 si fue recibida y 0 si no se recibió.
- Estado: Permite llevar un control manual sobre la consulta realizada en el SINIC respecto al estado de carga de la información. Este campo puede tener tres opciones:
  - 1. Entrega en proceso: Indica que la información ha sido cargada exitosamente en el SINIC.
  - 2. Error de validación: Significa que se intentó realizar la carga, pero no fue exitosa.
  - 3. **En blanco:** Indica que no se ha llevado a cabo ninguna gestión de carga de la información en el SINIC.
- Responsable: Nombre del enlace de conservación asignado al municipio para el cargue de la información.

#### 4.2 CARGUE DE LA INFORMACIÓN AL SINIC POR EL ENLACE DE CONSERVACIÓN

Una vez recibido el correo con la asignación de los municipios que debe gestionar, el enlace de conservación abrirá el formato Control de Entrega SINIC (Número del bimestre\_ bimestre de año de vigencia).

y filtrará por el campo "Responsable" para visualizar los municipios que le corresponden.

Una vez identificados los municipios que hay que cargar, el enlace de conservación deberá verificar que el archivo .XTF y toda la información relacionada con dichos municipios estén en la carpeta. Si hay novedades en la información de los municipios o en los archivos, el enlace de conservación deberá corregirlas, ajustando cualquier inconsistencia y asegurándose de que todo esté correcto.

WWW.IGAC.GOV.CO/

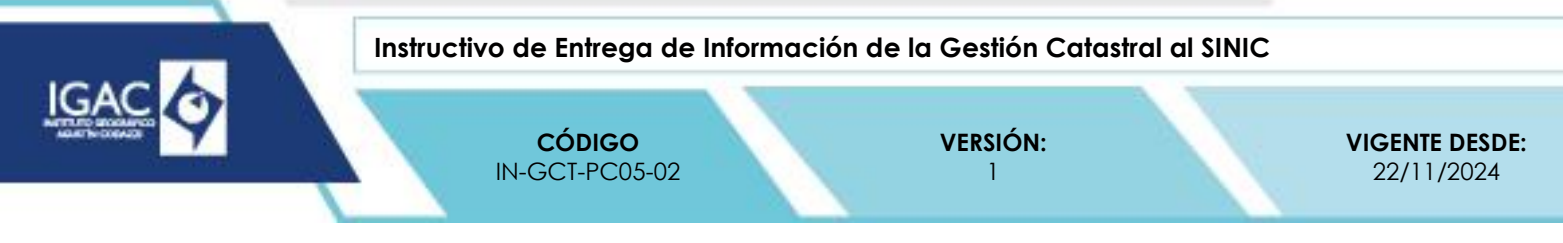

Tras verificar los archivos y confirmar su completitud, el enlace procederá a nombrar el archivo .XTF según se indica en la columna F, "Nombre XTF", utilizando el siguiente formato: divipola-nombre del municipio-nombre del departamento. A continuación, deberá comprimir el archivo .XTF del municipio en formato .ZIP.

 El enlace de conservación deberá acceder al SINIC a través del siguiente enlace y utilizar el usuario y la contraseña que le fueron asignados anteriormente: <u>https://sinic.igac.gov.co/app/dashboard</u>

| G | (15) sinicigac.gov.co/app/dashboard                                       |       |                                        | ] |
|---|---------------------------------------------------------------------------|-------|----------------------------------------|---|
|   | :                                                                         | SINIC |                                        |   |
|   |                                                                           |       | Inicio de sesión                       |   |
|   |                                                                           |       | Tipo de documento*                     |   |
|   |                                                                           | •     | Cédula de ciudadania V                 |   |
|   |                                                                           |       | Número de documento*                   |   |
|   |                                                                           |       | 80472622                               |   |
|   |                                                                           |       | Contraseña*                            |   |
|   |                                                                           |       | ······· 20                             |   |
|   |                                                                           | •     | INICIAR SESIÓN<br>OLVIDÉ MI CONTRABEÑA |   |
|   | <b>Bienvenido a SINIC</b><br>Sistema Nacional de Información<br>Catastral |       |                                        |   |

Ilustración 3. Inicio de sesión SINIC.

2. A continuación, debe acceder a la sección "Entregas" del SINIC.

Ilustración 4. Sección entrega SINIC.

| SINIC                                                        | ← Regresar                       | <b>Q</b> •                                                        |
|--------------------------------------------------------------|----------------------------------|-------------------------------------------------------------------|
| <ul> <li>knico</li> <li>knicos</li> <li>b Entroga</li> </ul> | н                                | IOIA ANDRES DAVID!                                                |
|                                                              | Bienvenido/a al Sistema Nacional | de Información Catastral - SINIC, un gusto tenerte aquí de nuevo. |
|                                                              | B Entregas                       | Tareas                                                            |
|                                                              |                                  | No olvides tus tareas en progreso<br>Tareas nuevas sin completar  |
|                                                              |                                  | Tareas en progreso                                                |
|                                                              |                                  | Tareas completas                                                  |

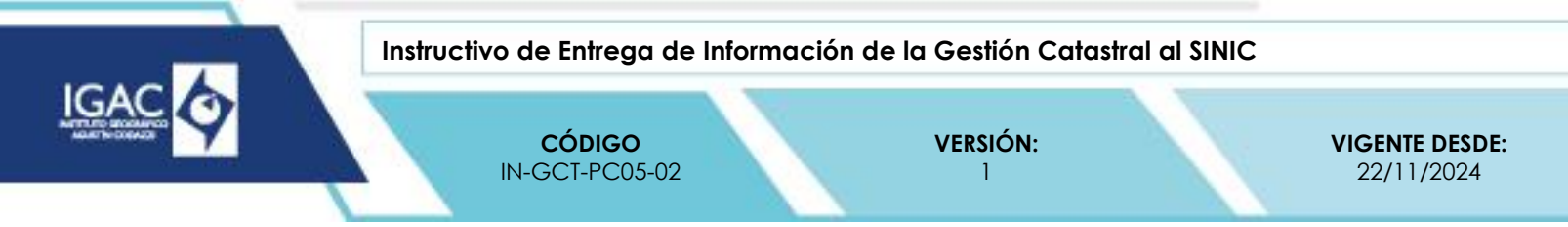

3. A continuación, se muestra el listado de entregas pendientes:

| Ilustración | 5  | Listados | do | ontroad |       |
|-------------|----|----------|----|---------|-------|
| IUSITACION  | э. | LISIGOS  | ue | ennega  | SINIC |

| SINIC    | ← Regresar             |                            |                 |                     |         |                  | Ω Θ               |
|----------|------------------------|----------------------------|-----------------|---------------------|---------|------------------|-------------------|
| A Inicio | Segundo Bin            | Bimestre<br>aestre Grupo 4 | Fech            | a Inicio: 19/0      | 05/2024 | Fecha Fin:       | 31/05/2024        |
| Entrega  | Entregas pe            | ndientes                   |                 |                     |         |                  | DESCARGAR FILTROS |
|          | Número de<br>solicitud | Departamento               | Municipio       | Estado              | Grupo   | Fecha de Entrega | Activar entrega   |
|          | 91263-2024-46-1        | AMAZONAS                   | ELENCANTO       | (Entrega Pendiente) | Grupo 4 | 21-05-2024       | <b>k</b> *        |
|          | 91405-2024-45-1        | AMAZONAS                   | LA CHORRERA     | (Entrega Pendiente) | Grupo 4 | 21-05-2024       | <b>i</b> *        |
|          | 91407-2024-45-1        | AMAZONAS                   | LAPEDRERA       | (Entraga Pendionto) | Grupo 4 | 21-05-2024       | i*                |
|          | 91430-2024-46-1        | AMAZONAS                   | LAVICTORIA      | Entrega Pendiente   | Grupo 4 | 21-05-2024       | k*                |
|          | 91001-2024-45-1        | AMAZONAS                   | LETICIA         | Entrega Pendiento   | Grupo 4 | 21-05-2024       | <i>k</i> *        |
|          | 91460-2024-46-1        | AMAZONAS                   | MIRITÍ - PARANÁ | Entrega Pendiento   | Grupo 4 | 21-05-2024       | F                 |
|          | 91530-2024-46-1        | AMAZONAS                   | PUERTO ALEGRÍA  | (Entrega Pendiente) | Grupe 4 | 21-05-2024       | i*                |

4. A continuación, se busca el municipio y el departamento que se van a cargar y se oprime el botón "Activar entrega".

| llustración é | . Botón | Activar | Entrega. |
|---------------|---------|---------|----------|
|---------------|---------|---------|----------|

| Entregas per           | ndientes     |             |                   |         |                  | DESCARGAR FILTROS                  |
|------------------------|--------------|-------------|-------------------|---------|------------------|------------------------------------|
| Número de<br>solicitud | Departamento | Municipio   | Estado            | Grupo   | Fecha de Entrega | Activar entrega                    |
| 91263-2024-46-1        | AMAZONAS     | EL ENCANTO  | Entrega Pendiente | Grupo 4 | 21-05-2024       | (in                                |
| 91405-2024-46-1        | AMAZONAS     | LA CHORRERA | Entrega Pendiente | Grupo 4 | 21-05-2024       | Haga clic para realizar la entrega |

5. A continuación, se despliega el menú de confirmación de la entrega de información y hay que pulsar el botón "Aceptar" para incluir los municipios que se van a reportar.

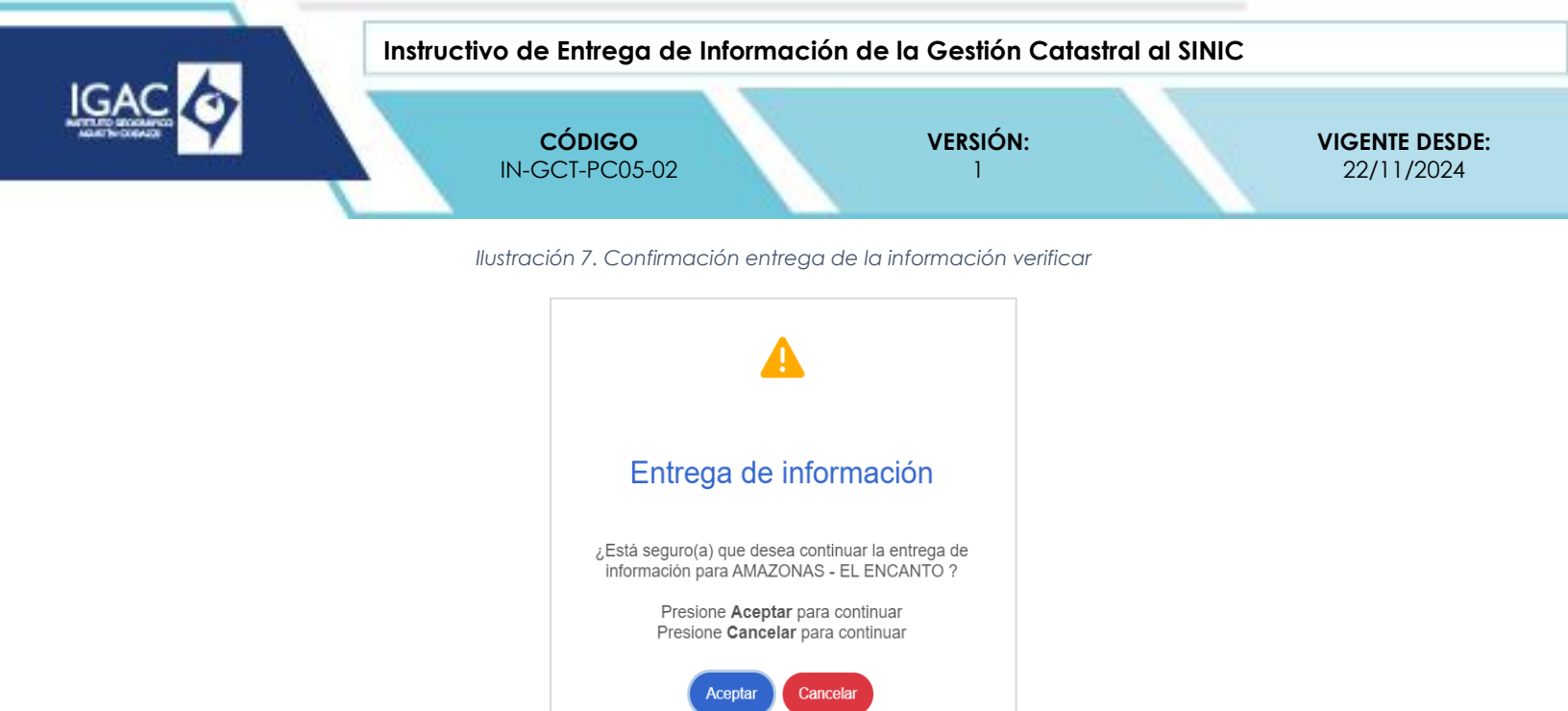

6. Al aceptar la entrega, se despliega un formulario con la siguiente información.

llustración 8. Pantalla predios a reportar.

|        |               |                     | 4                  |
|--------|---------------|---------------------|--------------------|
|        |               | Cantidad de predios | Area reportada(m²) |
| Bural  | Conservación  | Escriba un número.  | Escriba algo       |
| Kulai  | Actualización | Escriba un número.  | Escriba algo       |
| libara | Conservación  | Escriba un número.  | Escriba algo       |
| Orbano | Actualización | Escriba un número.  | Escriba algo       |

Para diligenciar este formulario, hay que buscar en el documento de apoyo en Excel "Estadísticas básicas de municipios del IGAC" (ver ilustración 9) el nombre del municipio sobre el que se cargará la información. Dicho archivo contiene la información básica de los diferentes municipios, así como el número de predios urbanos y rurales y sus respectivas áreas en la presente vigencia.

Este archivo se emplea para extraer la información sobre la cantidad de predios y transcribirla en los campos "Rural - Conservación - Cantidad de predios" y "Urbano - Conservación - Cantidad de predios" del SINIC. No se deben diligenciar los campos relacionados con la actualización o el área reportada.

| llustración 9. | Estadísticas | Básicas A | Aunici | pios IGAC |
|----------------|--------------|-----------|--------|-----------|
|----------------|--------------|-----------|--------|-----------|

| cót<br>D/ | DIGO DEPARTAI<br>ANE ENTO | M MUNICIPIO      | VIGENCIA<br>RURAL | VIGENCIA<br>URBANA | ESTADO RURAL   | ESTADO URBANO  | PREDIOS<br>RURALES | ÁREA DE<br>TERRENO<br>RURAL (m2) | ÁREA DE<br>TERRENO<br>RURAL (ha) | ÁREA<br>CONSTRUID<br>A RURAL<br>(m2) | AVALÚO RURAL<br>(\$) | PREDIOS<br>URBANOS | ÁREA DE<br>TERRENO<br>URBANA<br>(m2) | ÁREA DE<br>TERRENO<br>URBANA (ha) | ÁREA<br>CONSTRUID<br>A URBANA<br>(m2) | AVALÚO URBANO<br>(\$) | Total<br>PREDIOS | Total ÁREA DE<br>TERRENO (m2) | Total<br>ÁREA DE<br>TERRENO<br>(ha) | Total ÁREA<br>CONSTRUID<br>A (m2) | Total AVALÚO (\$) |
|-----------|---------------------------|------------------|-------------------|--------------------|----------------|----------------|--------------------|----------------------------------|----------------------------------|--------------------------------------|----------------------|--------------------|--------------------------------------|-----------------------------------|---------------------------------------|-----------------------|------------------|-------------------------------|-------------------------------------|-----------------------------------|-------------------|
| 08        | 078 ATLÁNTICO             | BARANOA          | 2015              | 2015               | DESACTUALIZADO | DESACTUALIZADO | 2.440              | 116.204.826                      | 11.620                           | 469.933                              | 236.172.290.000      | 14.254             | 3.941.269                            | 394                               | 1.120.594                             | 398.356.177.000       | 16.694           | 120.146.095                   | 12.015                              | 1.590.527                         | 634.528.467.000   |
| 08        | 137 ATLÁNTICO             | CAMPO DE LA CRUZ | 2016              | 2016               | DESACTUALIZADO | DESACTUALIZADO | 834                | 84.917.302                       | 8.492                            | 29.291                               | 49.685.524.000       | 8.290              | 4.175.658                            | 418                               | 472.448                               | 149.808.802.000       | 9.124            | 89.092.960                    | 8.909                               | 501.739                           | 199.494.326.000   |
| 08        | 141 ATLÁNTICO             | CANDELARIA       | 2015              | 2008               | DESACTUALIZADO | DESACTUALIZADO | 649                | 129.971.074                      | 12.997                           | 31.295                               | 71.667.569.000       | 3.555              | 1.630.201                            | 163                               | 217.016                               | 24.432.143.000        | 4.204            | 131.601.275                   | 13.160                              | 248.311                           | 96.099.712.000    |
| 08        | 372 ATLÁNTICO             | JUAN DE ACOSTA   | 2015              | 1999               | DESACTUALIZADO | DESACTUALIZADO | 2.421              | 167.668.419                      | 16.767                           | 234.407                              | 772.966.758.000      | 5.605              | 4.482.643                            | 448                               | 264.461                               | 143.363.964.000       | 8.026            | 172.151.062                   | 17.215                              | 498.868                           | 916.330.722.000   |
| 08        | 421 ATLÁNTICO             | LURUACO          | 1996              | 2008               | DESACTUALIZADO | DESACTUALIZADO | 1.547              | 212.393.873                      | 21.239                           | 76.565                               | 40.261.525.000       | 6.034              | 1.909.172                            | 191                               | 318.478                               | 39.454.104.000        | 7.581            | 214.303.045                   | 21.430                              | 395.043                           | 79.715.629.000    |
| 08        | 436 ATLÁNTICO             | MANATÍ           | 2015              | 2008               | DESACTUALIZADO | DESACTUALIZADO | 1.559              | 199.229.929                      | 19.923                           | 47.664                               | 99.643.163.000       | 3.669              | 2.272.411                            | 227                               | 283.670                               | 51.124.506.000        | 5.228            | 201.502.340                   | 20.150                              | 331.334                           | 150.767.669.000   |
| 08        | 520 ATLÁNTICO             | PALMAR DE VARELA | 2007              | 2007               | DESACTUALIZADO | DESACTUALIZADO | 557                | 85.887.185                       | 8.589                            | 44.186                               | 28.278.805.000       | 6.193              | 1.939.898                            | 194                               | 428.079                               | 72.433.168.000        | 6.750            | 87.827.083                    | 8.783                               | 472.265                           | 100.711.973.000   |
| 08        | 549 ATLÁNTICO             | ÓLOIA Ó          | 2015              | 1998               | DESACTUALIZADO | DESACTUALIZADO | 969                | 226.375.989                      | 22.638                           | 37.468                               | 130.388.806.000      | 694                | 416.082                              | 42                                | 41.424                                | 4.097.163.000         | 1.663            | 226.792.071                   | 22.679                              | 78.892                            | 134.485.969.000   |
| 08        | 558 ATLÁNTICO             | POLONUEVO        | 2007              | 2007               | DESACTUALIZADO | DESACTUALIZADO | 1.311              | 71.543.345                       | 7.154                            | 179.099                              | 43.439.943.000       | 2.869              | 960.663                              | 96                                | 222.708                               | 38.720.944.000        | 4.180            | 72.504.008                    | 7.250                               | 401.807                           | 82.160.887.000    |
| 08        | 560 ATLÁNTICO             | PONEDERA         | 1998              | 2008               | DESACTUALIZADO | DESACTUALIZADO | 681                | 174.025.064                      | 17.403                           | 48.219                               | 56.398.778.000       | 5.041              | 2.019.185                            | 202                               | 281.013                               | 38.682.861.000        | 5.722            | 176.044.249                   | 17.604                              | 329.232                           | 95.081.639.000    |
| 08        | 606 ATLÁNTICO             | REPELÓN          | 2015              | 2008               | DESACTUALIZADO | DESACTUALIZADO | 1.111              | 240.061.867                      | 24.006                           | 98.811                               | 120.655.738.000      | 7.750              | 2.091.790                            | 209                               | 390.756                               | 47.886.664.000        | 8.861            | 242.153.657                   | 24.215                              | 489.567                           | 168.542.402.000   |
| 08        | 634 ATLÁNTICO             | SABANAGRANDE     | 2004              | 2004               | DESACTUALIZADO | DESACTUALIZADO | 976                | 37.078.582                       | 3.708                            | 174.193                              | 52.779.196.000       | 8.744              | 3.584.383                            | 358                               | 525.161                               | 108.855.122.000       | 9.720            | 40.662.965                    | 4.066                               | 699.354                           | 161.634.318.000   |
| 08        | 675 ATLÁNTICO             | SANTA LUCÍA      | 2016              | 2016               | DESACTUALIZADO | DESACTUALIZADO | 588                | 53.271.613                       | 5.327                            | 20.263                               | 50.203.961.000       | 3.510              | 1.626.907                            | 163                               | 226.267                               | 64.784.986.000        | 4.098            | 54.898.520                    | 5.490                               | 246.530                           | 114.988.947.000   |
| 08        | 685 ATLÁNTICO             | SANTO TOMÁS      | 2009              | 2009               | DESACTUALIZADO | DESACTUALIZADO | 614                | 59.638.351                       | 5.964                            | 47.767                               | 39.575.552.000       | 6.772              | 3,192,403                            | 319                               | 579.145                               | 220.928.384.000       | 7.386            | 62.830.754                    | 6.283                               | 626.912                           | 260,503,936,000   |

WWW.IGAC.GOV.CO/

COPIA NO CONTROLADA

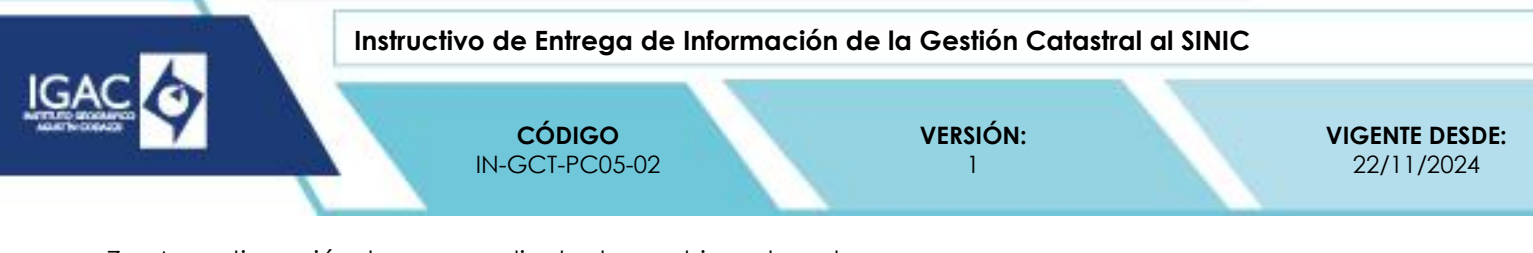

7. A continuación, hay que adjuntar los archivos de entrega.

Ilustración 10. Adjuntar archivos de entrega en el SINIC.

| DRecuerde que solo se  | permite el cargue por partic | iones con archivos .2 | IP |  |
|------------------------|------------------------------|-----------------------|----|--|
| Cantidad de archivos*  |                              |                       |    |  |
| 1                      |                              |                       |    |  |
| Adjuntar documento 1 * |                              |                       |    |  |
|                        |                              |                       |    |  |
|                        |                              |                       |    |  |

8. Se seleccionan los archivos .zip que previamente se habían comprimido y almacenado, y se añaden a la sección correspondiente.

Diligenciar el campo de observaciones registrando el dato de la entrega y transcribiendo la información que ya estaba preparada en el formato Control de Entrega SINIC (Número del bimestre\_bimestre de año de vigencia).

9. En el campo "Observación de entrega".

| Ilustración | 11. | Registrar | observación | de | entrega | en | el | SINIC. |
|-------------|-----|-----------|-------------|----|---------|----|----|--------|
|             |     | <u> </u>  |             |    |         |    |    |        |

| Observaciones |  |  |
|---------------|--|--|
|               |  |  |
|               |  |  |
|               |  |  |
|               |  |  |
|               |  |  |
|               |  |  |

Ilustración 12. Detalle del campo Observación de entrega.

| X            |                                            |                                         |                     |                                                                         |
|--------------|--------------------------------------------|-----------------------------------------|---------------------|-------------------------------------------------------------------------|
| С            | D                                          | E                                       | F                   | G                                                                       |
| Departamento | Gestor Catastral                           | Nombre XTF                              | Fecha de<br>entrega | Observación entrega                                                     |
| ATLÁNTICO    | INSTITUTO<br>GEOGRÁFICO AGUSTÍN<br>CODAZZI | 08078 - BARANOA -<br>ATLÁNTICO          | 24/06/2024          | 08078 - BARANOA - ENTREGA II BIMESTRE 2024 - RESOLUCIÓN<br>315          |
| ATLÁNTICO    | INSTITUTO<br>GEOGRÁFICO AGUSTÍN<br>CODAZZI | 08137 - CAMPO DE LA CRUZ<br>- ATLÁNTICO | 24/06/2024          | 08137 - CAMPO DE LA CRUZ - ENTREGA II BIMESTRE 2024 -<br>RESOLUCIÓN 315 |
| ATLÁNTICO    | INSTITUTO<br>GEOGRÁFICO AGUSTÍN<br>CODAZZI | 08141 - CANDELARIA -<br>ATLÁNTICO       | 24/06/2024          | 08141 - CANDELARIA - ENTREGA II BIMESTRE 2024 -<br>RESOLUCIÓN 315       |

WWW.IGAC.GOV.CO/

10. A continuación, se oprime el botón "Finalizar entrega".

| Instructivo de Entrega de Información de la Gestión Catastral al SINIC                                                                                                    |                                     |  |  |
|----------------------------------------------------------------------------------------------------|-------------------------------------|--|--|
| CÓDIGOVERSIÓN:IN-GCT-PC05-021                                                                                                    | <b>VIGENTE DESDE:</b><br>22/11/2024 |  |  |
| Ilustración 13. Botón Finalizar Entrega.                                                                                                    |                                     |  |  |
| ©Adjuntar archivos de entrega<br>Adjunte un archivo XTF<br>©Recuerde que solo se permite el cargue por particiones con archivos .ZIP<br>Cantidad de archivos*<br>1<br>Adjuntar documento 1*<br>Ø Arrastre aquí su(s) archivo(s) o haga click para añadir.<br>Observaciones documento 1* |                                     |  |  |
| Observaciones                                                                                                    |                                     |  |  |

Al finalizar la entrega, el aplicativo SINIC coloca al usuario en la pantalla de inicio, donde debe verificar que el municipio correspondiente al lugar de la entrega ya no tiene activa la opción de activar la entrega, como se muestra en la ilustración 5.

Una vez realizada la operación de entrega en la herramienta SINIC, se debe volver a ingresar en el formato Control de Entrega SINIC (Número del bimestre\_ bimestre de año de vigencia), en el campo "Entregado", y se deberá marcar con 1 si el archivo se ha cargado con éxito, lo que generará una marca de verificación verde de aprobado, o con 0 si no se ha podido realizar la entrega y se guarda el archivo.

| llustrc | ación 14. Marca Chec | k List. |
|---------|----------------------|---------|
|         | ¿Entregado?          |         |
|         | \$                   |         |
|         | ×                    |         |

Una vez finalizada la entrega en SINIC, hay que finalizar el diligenciamiento de la totalidad de los campos en el formato Control de Entrega SINIC (Número del bimestre\_bimestre de año de vigencia).

Los campos para actualizar son los siguientes:

- **Fecha de entrega:** Ingresar la fecha en la que finalizó el cargue de la información Fecha la cual el enlace efectúa el cargue de la información.
- **Entregado:** Escribir 1 si se cargó correctamente, lo que genera una marca de check list verde de aprobado, o escribir 0 con 2 generando una x roja de rechazado.

WWW.IGAC.COV.CO/

COPIA NO CONTROLADA

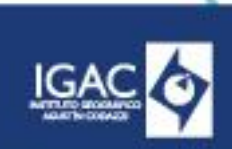

Instructivo de Entrega de Información de la Gestión Catastral al SINIC

CÓDIGO IN-GCT-PC05-02 VERSIÓN:

VIGENTE DESDE: 22/11/2024

° **Estado**: Transcribir el estado de validación mostrado por el SINIC en el momento de hacer la entrega.

# 5. FORMATOS ASOCIADOS

° Control de Entrega SINIC

# 6. CONTROL DE CAMBIOS

| FECHA      | CAMBIO                                                                                                    | VERSIÓN |
|------------|----------------------------------------------------------------------------------------------------|---------|
| 22/11/2024 | <ul> <li>Se adopta como versión 1 por corresponder a la creación del documento. Emisión Inicial Oficial.</li> <li>Hace parte del proceso de Gestión de Información Geográfica para el SAT, del subproceso de Gestión Catastral.</li> <li>Se crea el instructivo "Entrega de la información de la gestión catastral al SINIC" código IN-GCT-PC05-02, versión 1.</li> <li>Se crea el formato Control de Entrega SINIC, código FO-GCT-PC05-08, versión 1.</li> </ul> | 1       |

| ELABORÓ Y/O ACTUALIZÓ                                                                 | <b>REVISÓ TÉCNICAMENTE</b>                                                                                       | REVISÓ METODOLÓGICAMENTE                                                                                       | APROBÓ                                              |
|---------------------------------------------------------------------------------------|----------------------------------------------------------------------------------------------------|----------------------------------------------------------------------------------------------------|-----------------------------------------------------|
| Nombre:<br>Andrés David Navas.<br>Cargo:<br>Contratista.                              | Nombre:<br>Luisa Fernanda Uribe Castillo.<br>Cargo:<br>Contratista.                                              | Nombre:<br>Laura Isabel González Barbosa<br>Cargo:<br>Contratista.                                             | <b>Nombre:</b><br>Luisa Cristina Burbano<br>Guzmán. |
| Dirección de Gestión<br>Catastral.                                                    | Dirección de Gestión Catastral.<br>Nombre:                                                                       | Oficina Asesora de Planeación.<br>Nombre:                                                                      | <b>Cargo:</b><br>Directora.<br>Dirección de Gestión |
| Nombre:<br>Edwin Bernardo Gil Daza.<br>Cargo:<br>Contratista.<br>Dirección de Gestión | José Luis Bernal Arenas<br><b>Cargo:</b><br>Contratista.<br>Dirección de Gestión Catastral.                      | Lina Marcela Lozano Carvajal.<br><b>Cargo:</b><br>Contratista.<br>Dirección de Gestión Catastral.              | Catastral.                                          |
| Catastral.                                                                            | <b>Nombre:</b><br>Diana Marcela Noreña Varón<br><b>Cargo:</b><br>Contratista.<br>Dirección de Gestión Catastral. | Nombre:<br>Betty Esther Mendoza Padilla.<br>Cargo:<br>Profesional Universitario.<br>Subdirección de Proyectos. |                                                     |
|                                                                                       | Nombre:<br>Soraida María Tarazona<br>Domínguez<br>Cargo:<br>Contratista.<br>Dirección de Gestión Catastral.      |                                                                                                    |                                                     |